Incitec Pivot Fertilisers myIncitecPivot™

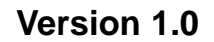

## QUICK REFERENCE GUIDE Create a Booking from Order

Learning Curriculum:

BOOKING

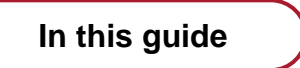

Introduction

myIncitecPivot

- 1. Select products from order for booking
- 2. Create a booking

Who is this guide for?

Roles

Customer

Channels

• All

What is this guide about?

I will learn to create a booking from an order. Being able to efficiently move an order to a booking will mean I will save time, having a more streamlined end-to-end experience.

### Module 1 – Introduction to Create a Booking from Order

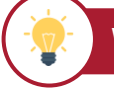

#### WHY I am learning

I am learning how to generate a booking from an order. This will allow me to arrange my transportation at my preferred time.

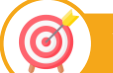

٠

#### WHAT I will learn

You will learn how to :

- Select products for booking from the
  - 1. Order confirmation page
  - 2. Order details page
  - 3. Order listing page
  - 4. Bookings page
  - Create a booking

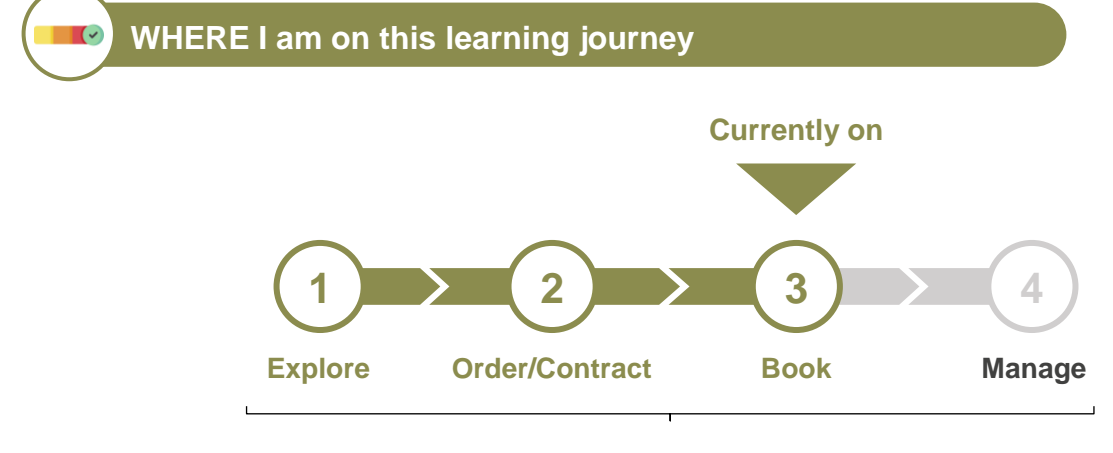

Workstream Curriculum

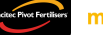

## Module 2 – myIncitecPivot

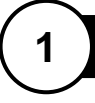

#### Select products from order for booking

There are 4 places where you can select products for a booking:

- 1. Order confirmation page
- 2. Order details page
- 3. Order listing page
- 4. Bookings page

#### Note

You can only book multiple products at once if they are from the same plant.

#### Option 1: Order confirmation page

**Step 1:** Select the products you want to book using the checkbox, then click '**Book selected**' to create a booking for your selected items.

| $\sim$           | G > Order                          |                 |       |         |              |       |           |        |       |                 |                   |                        |                      |          |
|------------------|------------------------------------|-----------------|-------|---------|--------------|-------|-----------|--------|-------|-----------------|-------------------|------------------------|----------------------|----------|
|                  | Order 23434234324 👓                |                 |       |         |              |       |           |        |       |                 |                   |                        |                      |          |
| <u>۵</u>         | Enter order details                | Review ar       | nd fi | nalise  | e order      |       |           |        |       | 3 V             | iew order confiri | mation and bool        | <                    |          |
| $\heartsuit$     |                                    |                 |       |         | (~           | 2     |           |        |       |                 |                   |                        |                      |          |
| X                |                                    |                 |       |         |              |       | 00400     |        |       |                 |                   |                        |                      |          |
|                  |                                    | Select products | nu    | mbe     | er 234       | 34    | 23432     | the bo | oking | G               |                   |                        |                      |          |
| ä                |                                    | eoloci produoti | 5 10  |         |              | pro   |           |        | oning | 0010011         |                   |                        |                      |          |
| 5                | Hido dotails                       |                 |       | (       | View the     | e ore | der       |        |       |                 |                   |                        |                      |          |
|                  |                                    |                 |       |         |              |       |           |        |       |                 |                   |                        |                      | ·        |
|                  | Products (3)                       |                 |       |         |              |       |           |        |       |                 |                   |                        | Book selec           | ted 🕠    |
|                  | Line Product                       | Plant           |       |         | Status       |       | Qty       |        | UOM   | Collection date | Tonnes            | Unit price             | Value (Excl. GST)    |          |
|                  | 3020544400<br>SPP 21/CB 65028 Bulk | GE01            |       |         |              |       | 1         | 80.000 | то    | 12/10/24        | 9,999.999         | \$1,300.00 <u>/</u> то | \$13,000.00          | GD :     |
|                  |                                    | Line item       | level | notifi  | ication, e.ç | g. W  | aitlisted |        |       |                 |                   |                        |                      |          |
|                  |                                    | Promotions      | appl  | ied: 12 | 234556       |       |           |        |       |                 |                   |                        |                      |          |
|                  |                                    | From contra     | ct    | Line I  | Product      |       |           |        |       |                 | Applied tonnes    | Contracted price       |                      |          |
| ä                |                                    | 7890532         | _     | 30      | Granular     | Ure   | a Bulk    |        |       |                 | 40.000            |                        | \$ 750.00/ <b>то</b> |          |
| <b></b> 6        | 3020544429                         |                 |       |         |              |       |           |        |       | TOTAL           | 40.000            |                        |                      | <b>.</b> |
|                  | 20 SPP 21/CB 39152 Bulk            | GE01            |       |         |              |       |           | 20.000 | то    | 12/10/24        | 9,999.999         | \$1,300.00 <u>/</u> то | \$13,000.00          | ш<br>С   |
| Д <mark>о</mark> | 30 SPP 21/CB 65028 25KG            | DP01            |       |         | _            |       | 1         | 80.000 | 25K   | 12/10/24        | 9,999.999         | <u>\$1,300.00/</u> то  | \$13,000.00          | D. :     |
|                  |                                    | Total           |       |         |              |       | 1         | 00.000 | то    |                 | 9,999.99          |                        | \$33,000.00          |          |
| •••              |                                    |                 |       |         |              |       |           |        |       |                 |                   |                        |                      |          |

#### Option 2: Order details page

Step 1: Select the products you want to book using the checkbox on the left.

| Incluse Pivot Fortilisers | Gi ><br>Standa          | Orders > Order 1234567<br>ard order |                   |            | _      |                   |                |             |               |                         |            |                      |            |                   |                |                  |                 |            |
|---------------------------|-------------------------|-------------------------------------|-------------------|------------|--------|-------------------|----------------|-------------|---------------|-------------------------|------------|----------------------|------------|-------------------|----------------|------------------|-----------------|------------|
| <b>۵</b>                  | ←                       | Order 2343                          | 34234             | 324        | Open   |                   |                |             |               |                         |            |                      |            |                   | Cance          | l order          | Save char       | iges       |
| Ø                         | Customer                |                                     | Customer ID       |            |        | Ship t            | o/Tank Profile |             | Payer         |                         |            | Comple               | tion       |                   |                |                  |                 | €          |
| ×                         | Dotaila                 |                                     | 123456789         |            |        | Tasm              | nania, MERSE   | YLEA        |               |                         |            | 21.00%               | 6          |                   |                |                  |                 | •          |
|                           | Ordered C               | ttv                                 | Customer PO       |            |        | Incote            | erms           |             | Grow          | er                      |            | Deliver              | y notes    |                   |                | Invoice notes    |                 | _ ^        |
|                           | 102.000                 | то                                  | 2982426           |            |        | Incot             | erms           |             | ABC           | Farm                    | ~          | Please               | e ring be  | fore entering the | he farm        | Notes            |                 |            |
| Ä                         | Delivered               | Qty                                 | Deferred terms in | dicator    |        | Create            | ed date        |             | Trans         | port name               |            | gate it              | or us to i | be notilied       |                |                  |                 |            |
| <b>G</b> 2                | 0.000 то                |                                     | 30 days           |            |        | 12/05             | 5/24           |             | XYZ           | Transport Co.           | $\sim$     | •                    |            |                   |                |                  |                 |            |
| ~~                        | Qty to be               | delivered                           | Payment month /   | No. months |        | Create            | ed by          |             | Carrie        | er name                 |            |                      |            |                   |                |                  |                 |            |
| ¢                         | 102.000                 | то                                  | 1                 |            |        | John              | Doe            |             | MNC           | P Carrier Co.           |            |                      |            |                   |                |                  |                 |            |
|                           | Order valu<br>\$880,000 | e Excl. GST                         |                   |            |        |                   |                |             |               |                         |            |                      |            |                   |                |                  |                 |            |
| ⊞ >                       |                         |                                     |                   |            |        |                   |                |             |               |                         |            |                      |            |                   |                |                  |                 |            |
| <b>谿 &gt;</b>             |                         | Order                               | Booking           |            | Transa | ction his         | story          |             |               |                         |            |                      |            |                   |                |                  | Book sele       | cted 😱     |
| e \                       | Line                    | Product                             | Product ID        | Plant      | Status | Promotion<br>code | Promotion      | Ordered Qty | Delivered Qty | Remaining to<br>deliver | Booked Qty | Remaining to<br>book | UOM        | Completion        | Requested date | Contract No.     | Price Excl. GS1 |            |
| ≝ /                       | 10                      | SPP 21/CB 65028 Bulk                | <u>3020544400</u> | GE01       |        | QUITCH            | Promotion      | 80.000      | 0.000         | 80.000                  | 0.000      | 80.000               | то         | 0.0 %             | 07/06/24       | <u>098765432</u> | \$5,000.00/TO   | GD :       |
|                           | 20                      | SPP 21/CB 39152 Bulk                | <u>3020544429</u> | GE01       |        | QUITCH            | Promotion      | 20.000      | 0.000         | 20.000                  | 0.000      | 20.000               | то         | 0.0 %             | 07/06/24       | 098765432        | \$5,000.00/TO   | <b>D</b> : |
| 몇                         | 30                      | SPP 21/CB 65028 25KG                | <u>3915240201</u> | DP01       |        | QUITCH            | Promotion      | 80.000      | 0.000         | 80.000                  | 0.000      | 80.000               | 25K        | 0.0 %             | 07/06/24       | 098765432        | \$5,000.00/TO   | GD :       |
| <b>~</b>                  | <u> </u>                | Tota                                | 1                 |            |        |                   |                | 102.000     | 0.000         | 102.000                 | 0.000      | 102.000              | то         | 0.0 %             |                |                  |                 |            |

Step 2: Click 'Book selected' to create a booking for your selected items.

| Indiac Piter Fertilises | <ul> <li>G) &gt; Orders &gt; Order 1234567</li> <li>Standard order</li> <li>← Order 2345</li> </ul> | 34234:               | 324       | Open       |                      |             |               |                         |            |                      |                     |                                  | Cance          | l order          | Save char            | nges       |
|-------------------------|----------------------------------------------------------------------------------------------------|----------------------|-----------|------------|----------------------|-------------|---------------|-------------------------|------------|----------------------|---------------------|----------------------------------|----------------|------------------|----------------------|------------|
| $\Diamond$              | Customer                                                                                            | Customer ID          |           |            | Ship to/Tank Profile |             | Payer         |                         |            | Comple               | tion                |                                  |                |                  |                      | ⊻          |
| M                       | Details                                                                                             | 120100100            |           |            | roomana, merce       |             |               |                         |            | 21007                |                     |                                  |                |                  |                      | _ ^        |
|                         | Ordered Qty                                                                                         | Customer PO          |           |            | Incoterms            |             | Growe         | er                      |            | Deliver              | / notes             |                                  |                | Invoice notes    |                      |            |
| _                       | 102.000 TO                                                                                          | 2982426              |           |            | Incoterms            |             | ABC           | Farm                    | ~          | Please<br>gate fo    | ring be<br>rus to l | efore entering to<br>be notified | ne farm        | Notes            |                      |            |
| R                       | Delivered Qty                                                                                       | Deferred terms indic | cator     |            | Created date         |             | Transi        | port name               |            |                      |                     |                                  |                |                  |                      |            |
| <b>D</b>                | 0.000 то                                                                                            | 30 days              |           |            | 12/05/24             |             | XYZ           | Transport Co.           | $\sim$     |                      |                     |                                  |                |                  |                      |            |
|                         | Qty to be delivered                                                                                 | Payment month / No   | o. months |            | Created by           |             | Carrie        | r name                  |            |                      |                     |                                  |                |                  |                      |            |
| Q                       | 102.000 то                                                                                          | 1                    |           |            | John Doe             |             | MNO           | P Carrier Co.           |            |                      |                     |                                  |                |                  |                      |            |
|                         | Order value Excl. GST<br>\$880,000.00                                                               |                      |           |            |                      |             |               |                         |            |                      |                     |                                  |                |                  |                      |            |
| 🗄 >                     |                                                                                                    |                      |           |            |                      |             |               |                         |            |                      |                     |                                  |                |                  |                      |            |
| æ >                     | Order                                                                                               | Booking              |           | Transacti  | on history           |             |               |                         |            |                      |                     |                                  |                |                  | Book seler           | ted 🕞      |
| e v                     | Line Product                                                                                        | Product ID           | Plant St  | atus Pro   | motion Promotion     | Ordered Qty | Delivered Qty | Remaining to<br>deliver | Booked Qty | Remaining to<br>book | UOM                 | Completion                       | Requested date | Contract No.     | Price Excl. GS1      |            |
|                         | V 10 SPP 21/CB 65028 Bulk                                                                           | <u>3020544400</u>    | GE01      | <b></b> QI | JITCH Promotion      | 80.000      | 0.000         | 80.000                  | 0.000      | 80.000               | то                  | 0.0 %                            | 07/06/24       | <u>098765432</u> | <u>\$5,000.00/то</u> | D. :       |
|                         | 20 SPP 21/CB 39152 Bulk                                                                             | 3020544429           | GE01      | ol         | JITCH Promotion      | 20.000      | 0.000         | 20.000                  | 0.000      | 20.000               | то                  | 0.0 %                            | 07/06/24       | 098765432        | \$5,000.00/TO        | <b>D</b> : |
| Å                       | 30 SPP 21/CB 65028 25KG                                                                             | 3915240201           | DP01      |            | JITCH Promotion      | 80.000      | 0.000         | 80.000                  | 0.000      | 80.000               | 25K                 | 0.0 %                            | 07/06/24       | 098765432        | \$5,000.00/TO        | <b>D</b> : |
| ∽9                      | Tota                                                                                                | 1                    |           |            |                      | 102.000     | 0.000         | 102.000                 | 0.000      | 102.000              | то                  | 0.0 %                            |                |                  |                      |            |
| ф <mark>9</mark>        |                                                                                                    |                      |           |            |                      |             |               |                         |            |                      |                     |                                  |                |                  |                      |            |

#### Option 3: Order listing page

**Step 1:** Select the products you want to book using the checkbox. You can choose to select the whole order or product lines on an order.

| Incitec Pivot Fertilisers | Orders         |         |                                        |        |              |                      |         |            |               |       |                        |                        |          |            |                |              |
|---------------------------|----------------|---------|----------------------------------------|--------|--------------|----------------------|---------|------------|---------------|-------|------------------------|------------------------|----------|------------|----------------|--------------|
|                           | Order          | S       |                                        |        |              |                      |         |            |               |       |                        |                        |          |            |                | Create order |
| <u>ہ</u>                  | Created from * |         | Created to                             | IPF o  | order number |                      |         | Product ID |               |       |                        |                        |          |            |                |              |
| _                         | 20/03/24       | Ħ       | 08/07/24                               | 5      |              |                      |         |            |               |       |                        | F                      | Reset /  | Advanced s | earch 🗸        | Search       |
| $\odot$                   |                |         |                                        |        |              |                      |         |            |               |       |                        |                        |          |            |                |              |
|                           | All Op         | ien 🔘   | Unscheduled 🔵 Waitlis                  | sted 🔘 | ) Completed  | Closed Filter this p | age     |            |               |       | Customis               | e table                | [        | ownload)   | Book sel       | ected 😱      |
| ۲                         | □ IPF order ↑↓ | Product |                                        | √ Plan | t 🖓 Status   | ▽ Customer           | Ordered | Qty        | Delivered Qty | v     | Qty to be<br>delivered | $\bigtriangledown$ uom | Completi | on         | Requested date |              |
| ° I                       | 3982421        | 🔽 sr    | P 21/CB 65028 Bulk                     | GE01   |              |                      |         | 80.000     | (             | 0.000 | 80.000                 | 25K                    | 1.5      | %          | 07/06/24       | ら ^          |
| X                         |                | SP      | P 21/CB 39152 Bulk                     | GE01   |              |                      |         | 200.000    |               | 0.000 | 200.000                | то                     | 1.5      | %          | 07/06/24       | ₽~           |
|                           |                |         | 04/0D 20452 Dulk                       |        | _            |                      |         |            |               |       |                        |                        |          |            |                | -            |
| Ъ                         |                |         | ection code: Desc.                     | GE01   |              |                      |         | 200.000    | (             | 0.000 | 200.000                | то                     | 1.5      | %          | 07/06/24       | ₽ ~          |
| r.                        | 3982420        | SF F    | 21/CB 65028 25KG                       | GE01   |              |                      |         | 80.000     | (             | 0.000 | 80.000                 | 25K                    | 1.5      | %          | 07/06/24       |              |
| <b>B</b>                  |                | SF F    | 21/CB 39152 Bulk                       | GE01   |              |                      |         | 200.000    | (             | 0.000 | 200.000                | то                     | 1.5      | %          | 07/06/24       |              |
| Q                         | 3982419        | 🗆 SF F  | 21/CB 65028 25KG                       | DP01   |              |                      |         | 80.000     | (             | 0.000 | 80.000                 | 25K                    | 1.5      | %          | 07/06/24       | ₽~           |
|                           | 3982118        | SF F    | 21/CB 39152 Bulk                       | GE01   |              |                      |         | 200.000    | (             | 0.000 | 200.000                | то                     | 1.5      | %          | 07/06/24       | ₽~           |
| 囧 >                       | 3982117        | SF F    | 21/CB 65028 25KG                       | GE01   |              |                      |         | 80.000     | (             | 0.000 | 80.000                 | 25K                    | 1.5      | %          | 07/06/24       |              |
| 器 >                       | 3982116        | SF F    | 21/CB 39152 Bulk                       | GE01   |              |                      |         | 200.000    | (             | 0.000 | 200.000                | то                     | 1.5      | %          | 07/06/24       |              |
| ≌ >                       | 3982115        | SF Rej  | 21/CB 39152 Bulk<br>ection code: Desc. | GE01   |              |                      |         | 200.000    | (             | 0.000 | 200.000                | то                     | 1.5      | %          | 07/06/24       |              |
| (i)                       |                |         |                                        |        | Subtotal     |                      | 2       | 0,000.000  | 21            | 0.000 | 18,000.000             | то                     |          |            |                |              |

#### Step 2: Click 'Book selected' to create a booking for your selected items.

| Incite: Phot Fortilisers | Orders                                                |                                               |            |          |                   |                  |             |               |                        |                        |            |        |                |             |
|--------------------------|-------------------------------------------------------|-----------------------------------------------|------------|----------|-------------------|------------------|-------------|---------------|------------------------|------------------------|------------|--------|----------------|-------------|
|                          | Orde                                                  | ſS                                            |            |          |                   |                  |             |               |                        |                        |            |        | C              | reate order |
| ۵                        | Created from *                                        | Created to                                    | IPF order  | number   |                   |                  | Product ID  |               |                        |                        |            |        |                |             |
| Û                        | 20/03/24                                              | 08/07/24                                      |            |          |                   |                  |             |               |                        | R                      | eset Adva  | nced s | search V       | Search      |
|                          |                                                       | oen 🔾 Unscheduled 🚫 Waitli                    | sted O Cor | mpleted  | Closed            | Filter this page |             |               | Customi                | se table               | Dowr       | load   | Book sele      | cted        |
| ۲                        | $\begin{tabular}{lllllllllllllllllllllllllllllllllll$ | Product                                       | ∇ Plant    | 7 Status | $\nabla$ Customer |                  | Ordered Qty | Delivered Qty | Qty to be<br>delivered | $\bigtriangledown$ uom | Completion |        | Requested date |             |
| •                        | 3982421                                               | SPP 21/CB 65028 Bulk                          | GE01       |          |                   |                  | 80.000      | 0.000         | 80.000                 | 25K                    | 1.5        | %      | 07/06/24       | ۵» م        |
| X                        |                                                       | SPP 21/CB 39152 Bulk                          | GE01       |          |                   |                  | 200.000     | 0.000         | 200.000                | то                     | 1.5        | %      | 07/06/24       | ₽ ~         |
|                          |                                                       | SPP 21/CB 39152 Bulk<br>Rejection code: Desc. | GE01       |          |                   |                  | 200.000     | 0.000         | 200.000                | то                     | 1.5        | %      | 07/06/24       | ₽ ~         |
| R                        | 3982420                                               | SPP 21/CB 65028 25KG                          | GE01       |          |                   |                  | 80.000      | 0.000         | 80.000                 | 25K                    | 1.5        | %      | 07/06/24       |             |
| 6                        |                                                       | SPP 21/CB 39152 Bulk                          | GE01       |          |                   |                  | 200.000     | 0.000         | 200.000                | то                     | 1.5        | %      | 07/06/24       |             |
| Ф,                       | 3982419                                               | SPP 21/CB 65028 25KG                          | DP01       |          |                   |                  | 80.000      | 0.000         | 80.000                 | 25K                    | 1.5        | %      | 07/06/24       | ₽~          |
|                          | 3982118                                               | SPP 21/CB 39152 Bulk                          | GE01       |          |                   |                  | 200.000     | 0.000         | 200.000                | то                     | 1.5        | %      | 07/06/24       | ₽~          |
|                          | 3982117                                               | SPP 21/CB 65028 25KG                          | GE01       |          |                   |                  | 80.000      | 0.000         | 80.000                 | 25K                    | 1.5        | %      | 07/06/24       |             |

#### Create a Booking from Order – myIncitecPivot

Option 4: Bookings page

**Step 1:** Click the '**Bookings**' tile from the navigation bar on the left.

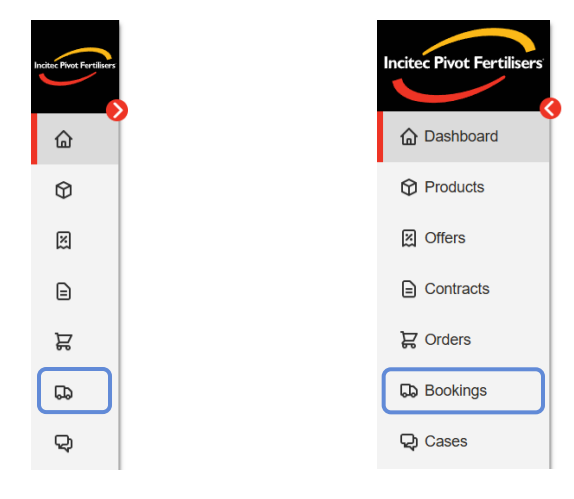

#### Step 2: Click 'Create Booking'.

| Incite: Pivot Fertilisers | Bookings                     |                                  |                           |                |          |            |      |                            |                   |                    | ಜ್          |
|---------------------------|------------------------------|----------------------------------|---------------------------|----------------|----------|------------|------|----------------------------|-------------------|--------------------|-------------|
| <b>&gt;</b>               | Booking                      | gs                               |                           |                |          |            |      |                            |                   | Crea               | ite Booking |
|                           | Despatch from *              | Despatch to                      | Booking number            |                |          | Product ID |      |                            |                   |                    |             |
| Ŷ                         | 22/09/24                     | <b>)</b> 22/01/25                |                           |                |          |            |      |                            | Reset Advar       | rch                | Search      |
| M                         |                              |                                  |                           |                |          |            |      |                            |                   |                    |             |
| ₽                         | Please adhere to th          | e instructions directed by IPF T | ruck Marshaller or IPF Co | ntrol Room Ope | rators.  |            |      |                            |                   |                    |             |
| Å                         | · · · · ·                    |                                  |                           |                |          |            |      |                            |                   |                    |             |
| <b>D</b>                  |                              |                                  |                           |                |          |            |      |                            |                   |                    |             |
| Q                         | All Sched                    | luled Missed collection          | Collected Filter this     | page           |          |            |      |                            | Custom            | ise table Do       | wnload      |
|                           | Booking number↓ <sup>₹</sup> | IPF order ↑↓ Product             |                           | 🖓 Plant        | √ Status | ∇ Customer | ⊽иом | Confirmed<br>despatch date | Collection window | Delivery<br>number |             |
| 圖 >                       | B000001945                   | 3982633 MAP BULK                 | (MAP1050)                 | GE03           |          |            | то   | 25/09/2024                 | 10AM - 11AM       | _                  |             |

#### Step 3: Select a plant from the 'Plant' dropdown.

|                       | Bookings > Create booking | g    |                   |             |               |                     |                        |              |                |   |
|-----------------------|---------------------------|------|-------------------|-------------|---------------|---------------------|------------------------|--------------|----------------|---|
| ROAC Prot Pertilisers | Create book               | king |                   |             |               |                     |                        |              |                |   |
| ۵                     | 1 Select orders           |      |                   | 2 Cho       | ose booking   |                     |                        |              |                |   |
| $\heartsuit$          | Plant                     |      |                   |             |               |                     |                        |              |                |   |
| X                     | Select plant              |      | <b></b>           |             |               |                     |                        |              |                |   |
| ₽                     | Select orders             |      |                   |             |               | Ca                  | ancel                  | Unselect all | Book selected  | G |
| ä                     | □ IPF order ↑↓ Product    |      | Status 🖓 Customer | Ordered Qty | Delivered Qty | Qty to be delivered | $\bigtriangledown$ uom | Completion   | Requested date |   |
| 5                     |                           |      |                   |             |               |                     |                        |              |                |   |

**Step 4:** Select the products you want to book using the checkbox. You can choose to select the whole order or product lines on an order.

| Incite: Pient Fortilisers | Booking        | s > Create booking                             |               |          |                   |             |               |                     |      |             |                |       |
|---------------------------|----------------|------------------------------------------------|---------------|----------|-------------------|-------------|---------------|---------------------|------|-------------|----------------|-------|
| <u> </u>                  | Creat          | e booking                                      |               |          |                   |             |               |                     |      |             |                |       |
| ۵                         | 1 Select Ord   | lers                                           |               |          |                   | 2 Choo      | se booking    |                     |      |             |                |       |
| $\heartsuit$              | Plant          |                                                |               |          |                   |             |               |                     |      |             |                |       |
| X                         | GE01 - Geelong | 3                                              |               | ~        |                   |             |               |                     |      |             |                |       |
|                           | Select or      | ders                                           |               |          |                   |             |               | Cane                | cel  | Unselect al | Book selec     | ted 😱 |
| Ę                         | □ IPF order ↑↓ | Product                                        | ∇ Plant     S | 7 Status | $\nabla$ Customer | Ordered Qty | Delivered Qty | Qty to be delivered | ⊽иом | Completion  | Requested date |       |
|                           | 3982421        | SF P 21/CB 65028 Bulk                          | GE01          |          |                   | 80.000      | 0.000         | 80.000              | то   | 0.0 %       | 07/06/24       | ~     |
| 10-10 <sup>2</sup>        |                | SF P 21/CB 39152 Bulk                          | GE01          |          |                   | 20.000      | 0.000         | 20.000              | то   | 0.0 %       | 07/06/24       | ~     |
|                           |                | SF P 21/CB 39152 Bulk<br>Rejection code: Desc. | GE01          |          |                   | 200.000     | 0.000         | 200.000             | то   | 0.0 %       | 07/06/24       | ~     |
|                           | <u>3982419</u> | SF P 21/CB 65028 25KG                          | GE01          |          |                   | 80.000      | 0.000         | 80.000              | 25K  | 0.0 %       | 07/06/24       | ~     |
|                           | <u>3982118</u> | SF P 21/CB 39152 Bulk                          | GE01          |          |                   | 200.000     | 0.000         | 20.000              | то   | 0.0 %       | 07/06/24       | ~     |
|                           | <u>3982117</u> | SF P 21/CB 65028 25KG                          | GE01          |          |                   | 200.000     | 0.000         | 200.000             | то   | 0.0 %       | 07/06/24       | ~     |
|                           | <u>3982116</u> | SFP 21/CB 39152 4 LOOP 1T                      | GE01          |          |                   | 200.000     | 0.000         | 200.000             | то   | 0.0 %       | 07/06/24       | ~     |
| Å                         | 3982116        | SFP 21/CB 39152 4 LOOP 1T                      | GE01          |          |                   | 200.000     | 0.000         | 200.000             | то   | 0.0 %       | 07/06/24       | ~     |

Step 5: Click 'Book selected' to create a booking for your selected items.

| â     | Bookings              | S > Create booking                            |                |                           |            |             |               |                     |      |             |                |     |
|-------|-----------------------|-----------------------------------------------|----------------|---------------------------|------------|-------------|---------------|---------------------|------|-------------|----------------|-----|
| C     | reate                 | e booking                                     |                |                           |            |             |               |                     |      |             |                |     |
| 0     | Select Orde           | ers                                           |                |                           |            | 2 Choo      | se booking    |                     |      |             |                |     |
| Plant |                       |                                               |                |                           |            |             |               |                     |      |             |                |     |
| GEO   | 01 - Geelong          |                                               |                | ~                         |            |             |               |                     |      |             |                |     |
| Se    | elect ord             | ders                                          |                |                           |            |             |               | Cano                | el   | Unselect al | I Book select  | ted |
|       | PF order ↑↓<br>humber | Product                                       | $\nabla$ Plant | $\bigtriangledown$ Status | ∇ Customer | Ordered Qty | Delivered Qty | Qty to be delivered | ⊽иом | Completion  | Requested date |     |
|       | 3982421               | SPP 21/CB 65028 Bulk                          | GE01           |                           |            | 80.000      | 0.000         | 80.000              | то   | 0.0 %       | 07/06/24       |     |
|       |                       | SPP 21/CB 39152 Bulk                          | GE01           |                           |            | 20.000      | 0.000         | 20.000              | то   | 0.0 %       | 07/06/24       |     |
|       |                       | SPP 21/CB 39152 Bulk<br>Rejection code: Desc. | GE01           |                           |            | 200.000     | 0.000         | 200.000             | то   | 0.0 %       | 07/06/24       |     |
|       | 3982419               | SPP 21/CB 65028 25KG                          | GE01           |                           |            | 80.000      | 0.000         | 80.000              | 25K  | 0.0 %       | 07/06/24       |     |
|       | 3982118               | SPP 21/CB 39152 Bulk                          | GE01           |                           |            | 200.000     | 0.000         | 20.000              | то   | 0.0 %       | 07/06/24       |     |
|       | 3982117               | SPP 21/CB 65028 25KG                          | GE01           |                           |            | 200.000     | 0.000         | 200.000             | то   | 0.0 %       | 07/06/24       |     |
|       | 3982116               | SPP 21/CB 39152 4 LOOP 1T                     | GE01           |                           |            | 200.000     | 0.000         | 200.000             | то   | 0.0 %       | 07/06/24       |     |
|       | 3982116               | SPP 21/CB 39152 4 LOOP 1T                     | GE01           |                           |            | 200.000     | 0.000         | 200.000             | то   | 0.0 %       | 07/06/24       | ,   |

#### Create a Booking from Order – myIncitecPivot

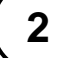

#### Create a booking

To create a booking, follow these steps:

#### Step 1: Click and choose a pickup date.

| Pest Fertiliers | Bookings > Create I                | booking               |        |                   |          |     |         |          |                                                                                                    |                                          |                  |                                             |                     |           |                       |                                      |                                      |                                                |                    |                                      |                                      |                                     |                                                                    |
|-----------------|------------------------------------|-----------------------|--------|-------------------|----------|-----|---------|----------|----------------------------------------------------------------------------------------------------|------------------------------------------|------------------|---------------------------------------------|---------------------|-----------|-----------------------|--------------------------------------|--------------------------------------|------------------------------------------------|--------------------|--------------------------------------|--------------------------------------|-------------------------------------|--------------------------------------------------------------------|
| - <b>D</b>      | Create bo                          | oking                 |        |                   |          |     |         |          |                                                                                                    |                                          |                  |                                             |                     |           |                       |                                      |                                      |                                                |                    |                                      |                                      |                                     |                                                                    |
| <u>ه</u>        | Select orders                      |                       |        |                   |          |     | 2       | Choose b | ooking                                                                                                    |                                          |                  |                                             | -                   |           |                       |                                      |                                      |                                                |                    |                                      |                                      |                                     |                                                                    |
| Φ               | Product details                    |                       |        |                   |          |     |         |          | Booking Details                                                                                                    |                                          |                  |                                             |                     |           |                       |                                      |                                      |                                                |                    |                                      |                                      |                                     |                                                                    |
| ×               | IPF order number: 3982421 F        | Plant: GE01 - Geelong | Loadou | rt: GE1A - Bulk   |          |     |         |          |                                                                                                    |                                          |                  |                                             |                     |           |                       |                                      |                                      |                                                |                    |                                      |                                      |                                     |                                                                    |
|                 | Product                            | Customer              | 8      | Remaining to book | Book Qty | UOM | Tonnes  | Action   | Darvery Pick-op                                                                                                    |                                          |                  |                                             |                     |           |                       |                                      |                                      |                                                |                    |                                      |                                      |                                     |                                                                    |
| =               | 3020544400<br>SPP 21/CB 65028 Bulk |                       |        | 80.000            | 80.000   | то  | 80.000  | 尙        | Pickup date                                                                                                    | Collection win                           | śow              |                                             |                     |           |                       |                                      |                                      |                                                |                    |                                      |                                      |                                     |                                                                    |
| R.              | 3020544429                         |                       |        |                   |          |     |         |          | -                                                                                                    | -                                        |                  | ~                                           |                     |           |                       |                                      |                                      |                                                |                    |                                      |                                      |                                     |                                                                    |
| 5               | SPP 21/CB 39152 Bulk               |                       |        | 20.000            | 20.000   | то  | 20.000  | Ü        | Transport partner (optional)                                                                                                    | Truck driver                             | (optional)       |                                             |                     |           |                       |                                      |                                      |                                                |                    |                                      |                                      |                                     |                                                                    |
|                 |                                    |                       | Total  | 100.000           | 100.000  | TO  | 100.000 |          | ABC transport                                                                                                    | V John Doe                               |                  | ~                                           |                     |           |                       |                                      |                                      |                                                | -                  |                                      |                                      |                                     |                                                                    |
| 30              |                                    |                       |        |                   |          |     |         |          | Create bo     Select orders      Product details      Product details      Product     S0254400      S0254400      S025400      S025400      S02 | OKING<br>ant: GE01 - Geelong<br>Customer | l Leadout:<br>Re | GE1A - Bulk<br>emaining to book 1<br>80.000 | Book City<br>80.000 | иом<br>то | 2<br>Tonnes<br>80.000 | Action                               | E                                    | ng<br>Booki<br>Dolivo<br>Pickup da<br>10,06,04 | ng de<br>v 🌒       | etails<br>Pick-up                    |                                      | Ċ                                   | Calecton window                                                    |
|                 |                                    |                       |        |                   |          |     |         | ₽        | 3FF 21/00 39102 DUIK                                                                                                    |                                          | Total            | 100.000                                     | 100.000             | то        | 100.000               | <                                    |                                      | Ju                                             | ne 20              | 024                                  |                                      | >                                   | Truck driver (optional) John Doe                                   |
|                 |                                    |                       |        |                   |          |     |         |          |                                                                                                    |                                          |                  |                                             |                     |           |                       | Su<br>26<br>2<br>9<br>16<br>23<br>30 | Mo<br>27<br>3<br>10<br>17<br>24<br>1 | Tu<br>28<br>4<br>11<br>18<br>25<br>2           | We 29 5 12 19 26 3 | Th<br>30<br>6<br>13<br>20<br>27<br>4 | Fr<br>31<br>7<br>14<br>21<br>28<br>5 | Sa<br>1<br>8<br>15<br>22<br>29<br>6 | Add new truck drive<br>Truck driver enail<br>[phn.doo@email.com.au |

#### Step 2: Click and choose a collection window.

| $\sim$   | Bookings > Create                  | booking                    |                   |          |           |                |                                                      |                      |              |                   |          |     |        |       |                            |                               |                                  |                       |
|----------|------------------------------------|----------------------------|-------------------|----------|-----------|----------------|------------------------------------------------------|----------------------|--------------|-------------------|----------|-----|--------|-------|----------------------------|-------------------------------|----------------------------------|-----------------------|
| <u> </u> | Create bo                          | oking                      |                   |          |           |                |                                                      |                      |              |                   |          |     |        |       |                            |                               |                                  |                       |
| <u>ه</u> | Select orders                      |                            |                   |          |           | 2 Choose t     | ooking                                               |                      |              |                   | _        |     |        |       |                            |                               |                                  |                       |
| ۵        | Product details                    |                            |                   |          |           |                | Booking details                                      |                      |              |                   |          |     |        |       |                            |                               |                                  |                       |
| ×        | IPF order number: 3982421          | flant: GE01 - Geelong Load | dout: GE1A - Bulk |          |           |                | Delivery Pick-up                                     |                      |              |                   |          |     |        |       |                            |                               |                                  |                       |
| E        | Product<br>3020544400              | Customer                   | Remaining to book | Book Qty | UOM Tonne | Action         |                                                      |                      |              |                   |          |     |        |       |                            |                               |                                  |                       |
| -        | SPP 21/CB 65028 Bulk               |                            | 80.000            | 80.000   | то в      | 0.000 前        | Pickup date<br>12/06/04                              | Collection v         | indow        |                   |          |     |        |       |                            |                               |                                  |                       |
|          | 3020544429<br>SPP 21/CB 39152 Bulk |                            | 20.000            | 20.000   | то з      | 0.000 <b>D</b> | Transport partner (optional)                         | Truck driv           | er (optional | 0                 |          |     |        |       |                            |                               |                                  |                       |
|          |                                    | Tota                       | al 100.000        | 100.000  | TO 10     | 0.000          | ABC transport                                        | V John Do            |              |                   | $\sim$   |     |        |       |                            |                               |                                  |                       |
|          |                                    |                            |                   |          |           |                | Bookings > Create to     Create bo     Select orders | oking                |              |                   |          |     | _      | 2) Cł | hoose bi                   | poking                        |                                  |                       |
|          |                                    |                            |                   |          |           | $\odot$        | Product details                                      |                      |              |                   |          |     |        |       |                            | Booking details               |                                  |                       |
|          |                                    |                            |                   |          |           | ×              | IPF order number: 3982421 P                          | tant: GE01 - Geelong | Loado        | ut: GE1A - Bulk   |          |     |        |       |                            |                               |                                  |                       |
| Ъ        |                                    |                            |                   |          |           | P              | Product                                              | Customer             |              | Remaining to book | look Qty | UOM | Tonnes |       | Action                     | Delivery Pick-up              |                                  |                       |
|          |                                    |                            |                   |          |           | E<br>T         | SPP 21/CB 65028 Bulk                                 |                      |              | 80.000            | 80.000   | то  | 80)    | .000  | ۵                          | Pickup date<br>12/06/04       | Collection wind<br>9:00 AM - 10: | ow<br>9 AM            |
|          |                                    |                            |                   |          |           |                | 3020544429<br>SPP 21/CB 39152 Bulk                   |                      |              | 20.000            | 20.000   | то  | f      | 07    |                            | 59 AM                         | 9.00 AM - 10.59 AM               | O 10:00 AM - 11:59 AM |
|          |                                    |                            |                   |          |           | ~              |                                                      |                      | Total        | 100.000           | 100.000  | то  | 10     | _     |                            | Unavalistite                  | Available                        | Avakatio              |
|          |                                    |                            |                   |          |           |                |                                                      |                      |              |                   |          |     |        | 0     | 2:00 AM - 1<br>Unavailable | 1:00 PM - 2:59 F<br>Available | 2:00 PM - 3:59 PM                | 3:00 PM - 4:59 PM     |
|          |                                    |                            |                   |          |           |                |                                                      |                      |              |                   |          |     | Ì      | 04    | :00 PM - 5:                | 59 PM                         | 6.00 PM - 7:59 PM                | 0 7:00 PM - 8:59 PM   |
|          |                                    |                            |                   |          |           |                |                                                      |                      |              |                   |          |     | U      | _     | Available                  | Unavolistile                  | Axeliable                        | Available             |
|          |                                    |                            |                   |          |           |                |                                                      |                      |              |                   |          |     |        |       |                            | Derivery notes for order sa   | mpre                             |                       |
|          |                                    |                            |                   |          |           |                |                                                      |                      |              |                   |          |     |        |       |                            |                               |                                  |                       |

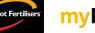

**Step 5:** Fill in any other transport details.

| Incitoc Pirot Fortilisers | Bookings > Create                  | booking               |        |                   |          |     |         |        |                                                      |
|---------------------------|------------------------------------|-----------------------|--------|-------------------|----------|-----|---------|--------|------------------------------------------------------|
| <b>&gt;</b>               | Create bo                          | ooking                |        |                   |          |     |         |        |                                                      |
| ۵                         | Select orders                      |                       |        |                   |          |     | 2 (     | Choose | se booking                                           |
| $\Diamond$                | Product details                    |                       |        |                   |          |     |         |        | Booking details                                      |
| X                         | IPF order number: 3982421          | Plant: GE01 - Geelong | Loadou | ut: GE1A - Bulk   |          |     |         |        | Delivery Pick-up                                     |
|                           | Product                            | Customer              |        | Remaining to book | Book Qty | UOM | Tonnes  | Action | n                                                    |
| E                         | 3020544400<br>SPP 21/CB 65028 Bulk |                       |        | 80.000            | 80.000   | то  | 80.000  | 団      | Pickup date Collection window                        |
| д                         | 3020544429                         |                       |        |                   |          |     |         |        | 12/0724 📛 9:00 AM - 10:59 AM 🗸                       |
| ~                         | SPP 21/CB 39152 Bulk               |                       |        | 20.000            | 20.000   | то  | 20.000  | 団      | Transport partner (optional) Truck driver (optional) |
| 66                        |                                    |                       | Total  | 100.000           | 100.000  | то  | 100.000 |        | ABC transport V John Doe V                           |
|                           |                                    |                       | rotai  |                   |          |     |         |        | Add new truck driver                                 |
|                           |                                    |                       |        |                   |          |     |         |        | Truck driver contact number Truck driver email       |
|                           |                                    |                       |        |                   |          |     |         |        | 0474 731 034 john.doe@email.com.au                   |
|                           |                                    |                       |        |                   |          |     |         |        | Delivery notes (optional)                            |
|                           |                                    |                       |        |                   |          |     |         |        | Delivery notes for order sample                      |
|                           |                                    |                       |        |                   |          |     |         |        |                                                      |
|                           |                                    |                       |        |                   |          |     |         |        |                                                      |
|                           |                                    |                       |        |                   |          |     |         |        |                                                      |
| ä                         |                                    |                       |        |                   |          |     |         |        |                                                      |

**Step 4:** Click '**Book**' to finish creating your booking.

| Select orders             |                       |                      |           |     | 2 0      | Choose booking  |                                 |                         |  |
|---------------------------|-----------------------|----------------------|-----------|-----|----------|-----------------|---------------------------------|-------------------------|--|
| Product details           |                       |                      |           |     |          |                 | Booking details                 |                         |  |
| IPF order number: 3982421 | Plant: GE01 - Geelong | Loadout: GE1A - Bulk | De la Ota |     | <b>T</b> | <b>A</b> office | Delivery Pick-up                |                         |  |
| 3020544400                | Customer              | Remaining to book    | BOOK Qty  | UOM | Tonnes   | Action          | Pickup date                     | Collection window       |  |
| SPP 21/CB 05020 Bulk      | •                     | 80.000               | 80.000    | TO  | 80.000   | Ш               | 12/0724                         | 9:00 AM - 10:59 AM      |  |
| SPP 21/CB 39152 Bulk      |                       | 20.000               | 20.000    | то  | 20.000   | 団               | Transport partner (optional)    | Truck driver (optional) |  |
|                           |                       | Total 100.000        | 100.000   | то  | 100.000  |                 | ABC transport                   | John Doe                |  |
|                           |                       |                      |           |     |          |                 |                                 | Add new tru             |  |
|                           |                       |                      |           |     |          |                 | Truck driver contact number     | Truck driver email      |  |
|                           |                       |                      |           |     |          |                 | Delivery notes (optional)       | John doo Sentan contrad |  |
|                           |                       |                      |           |     |          |                 | Delivery notes for order sample |                         |  |
|                           |                       |                      |           |     |          |                 |                                 |                         |  |
|                           |                       |                      |           |     |          |                 |                                 |                         |  |

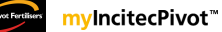

#### Create a Booking from Order – myIncitecPivot

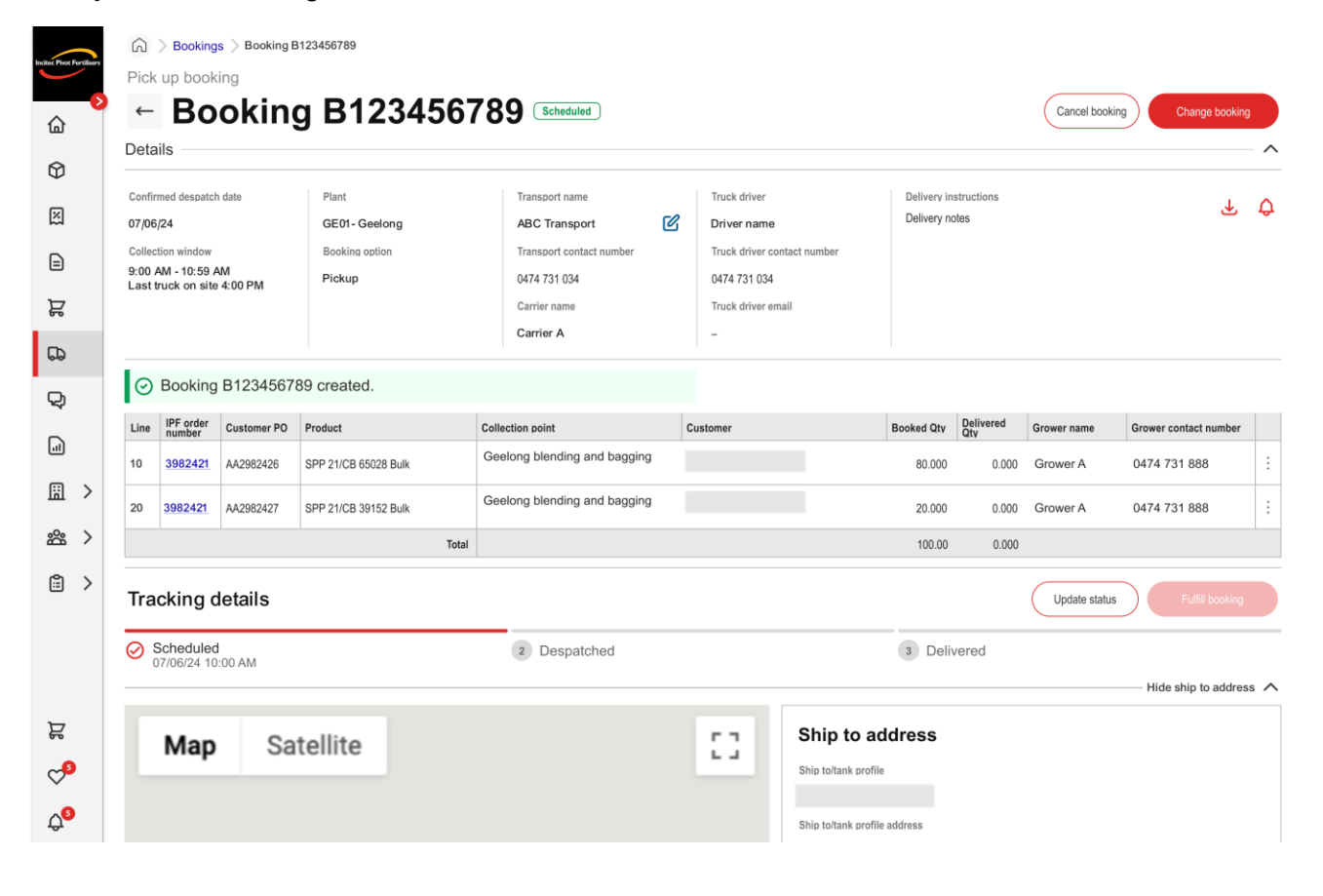

#### Step 5: Your booking has been created.

10

Need further assistance?

Email the myIncitecPivot Customer Experience team at myIncitecPivot@incitecpivot.com.au or call 1800 009 832.

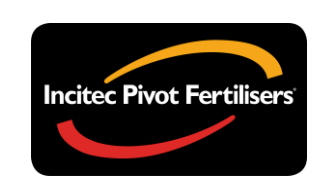

# **myIncitecPivot**<sup>™</sup>